# Online Provider Portal help guide How to submit a Early Years Funded Entitlement (EYFE) estimate

# About this guide

This is a step-by-step guide for how to:

- submit an EYFE estimate on the Online Provider Portal
- view your EYFE payment summary

## Contents

| Before you start                             | 1 |
|----------------------------------------------|---|
| How to find estimates on the portal          | 2 |
| Entering and submitting your estimate        | 5 |
| Viewing your payment summary (after payment) | 6 |

# Before you start

#### Things to note

- Estimates are optional to learn more watch our YouTube video
- Estimates for 2 year olds are separate from 3 and 4 year olds submit one for each if applicable
- Estimates are the combined sum of hours for each age group. When submitting estimates for 2 year olds, this will be the combined hours for children approved for both LA Issued 2 year old EYFE and 2 year old EYFE for Working Families. Estimates for 3 and 4 year olds are for Universal and Extended hours combined.
- You can change your estimate as many times as you wish until submissions close

### If you require assistance signing in to the portal

• Find help <u>online</u>

### If you require information about the differences between standard and stretched funding

• Find help in the document called <u>Claims Process</u>

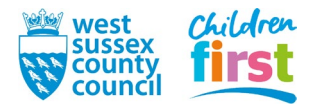

## Note on internet browsers

It is recommended you use an up to date internet browser. If you experience technical difficulties, try updating or use an alternative browser, such as Google Chrome, Microsoft Edge, Mozilla Firefox etc.

## How to find estimates on the portal

1. <u>Sign in</u> to the portal.

If your account has access to more than one provider, choose the appropriate one (either day nursery, pre-school or childminder) from the list at the top of the screen after you have signed in.

| Organis   | ation: Testy Testy Test Test Reg    |  |
|-----------|-------------------------------------|--|
| Provider: | Test Nursery (Little moos) (Test) 🗸 |  |
|           |                                     |  |

2. Choose **Funding** in the top menu.

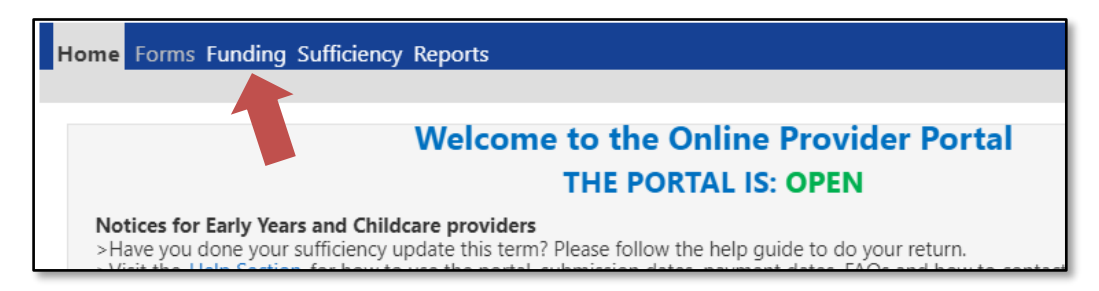

3. To access the **Funding** area of the portal, you must pass through a Security Question. Enter three characters from your secret word (note which three the portal is asking for) then press the **Submit** button.

If this is the first time accessing the Funding area of the portal, or you've had your account reset by us, your Secret Word will be defaulted to '**WSCC'** 

| Home Forms Funding                                                                                                    |
|----------------------------------------------------------------------------------------------------|
| Security question                                                                                                    |
| For increased security, you are being prompted to enter the answer to one of the Authentication Questions.<br>What is your secret word |
| Character 1 2 3<br>A T A T<br>Submit                                                                                                   |

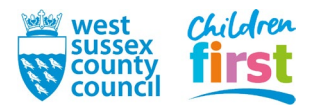

#### 4. This step is for users that have the default Secret Word (WSCC) only

If this is the first time accessing the **Funding** area of the portal, or you have had your secret word reset by us, you'll be prompted to change your default secret word to one of your own choosing.

First, click on the text **What is your secret word (Provider)** so that it becomes highlighted (may take a moment to highlight if using a mobile or tablet device).

Then enter the old and new answer, into the boxes - the answers are case sensitive.

Press the **Save** button.

|                              | int of an authentication question then the question has not yet been assig | ned a personal answer. |
|------------------------------|----------------------------------------------------------------------------|------------------------|
| * What is your secret word ( | Provider)                                                                  |                        |
|                              |                                                                            |                        |
|                              |                                                                            | -                      |
|                              |                                                                            |                        |
| Did Answer:                  |                                                                            |                        |
| Old Answer:                  |                                                                            |                        |

After changing your answer you'll need to press **Childcare/service provider** at the top left of the window to return to the portal, and select **Funding** from the main menu again.

| Childcare/service provider                            |                          |  |
|-------------------------------------------------------|--------------------------|--|
| Account Sec ty                                        | Authentication Questions |  |
| Please change your authentication                     |                          |  |
| If an asterisk is displayed in front of an authentica |                          |  |
| What is your secret word (Provider)                   |                          |  |

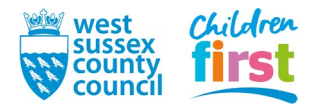

5. Choose Estimates from the Funding sub-menu

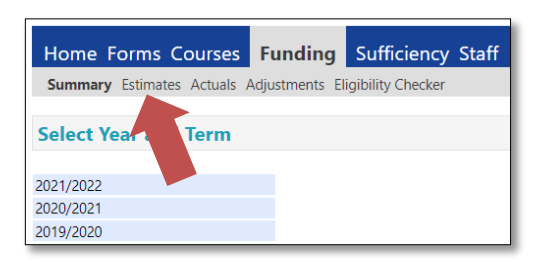

6. Expand the current term to see the terms within

| Home Forms Courses                                        | Funding | Sufficiency Staff |  |
|-----------------------------------------------------------|---------|-------------------|--|
| Summary Estimates Actuals Adjustments Eligibility Checker |         |                   |  |
|                                                           |         |                   |  |
| Select Year and Term                                      |         |                   |  |
|                                                           |         |                   |  |
| 2021/2022                                                 |         |                   |  |
| 2020/2021                                                 |         |                   |  |
| 2019/2020                                                 |         |                   |  |

7. The green paper plane icon 💜 next to a term denotes that submissions are open - select this term

A red no-entry icon *O* denotes that estimates submissions are not open at this time. Check <u>here</u> for the next submission date.

| Home Forms Course                                            | s Funding Staff                       |
|--------------------------------------------------------------|---------------------------------------|
| Summary Estimates Ac                                         | tuals Adjustments Eligibility Checker |
| Select Year and Term                                         | l.                                    |
| 2018/2019                                                    | A                                     |
| Summer<br>Submission Period:<br>13-Mar-2019 to 27-Mar-2019   |                                       |
| Spring<br>Submission Period:<br>01-Jan-2019 to 30-Jan-2019   |                                       |
| O Autumn<br>Submission Period:<br>01-Sep-2018 to 31-Dec-2018 |                                       |
| 2017/2018                                                    |                                       |
| 2016/2017                                                    |                                       |

8. Estimates for 2 year olds are done separately from 3 and 4 year olds – remember to complete both if appropriate. Select a **Funding type** to start an estimate.

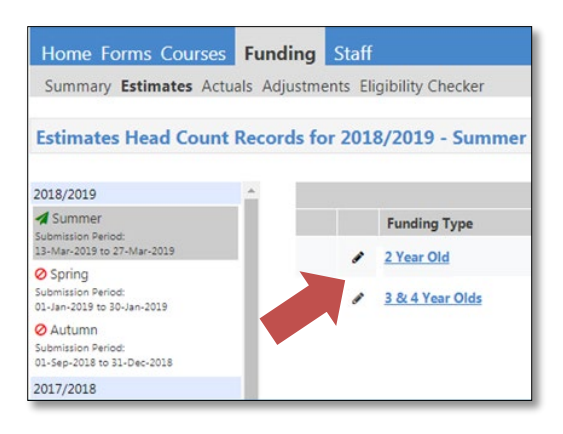

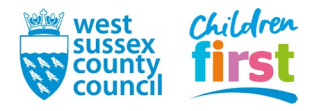

# **Entering and submitting your estimate**

9. The estimate window opens

Do not increase the **Number of Weeks for this Term** as all estimate claims must be for the standard number of weeks for the term (Autumn 14, Spring 12, Summer 12) or fewer.

**Providers open for more than the standard weeks, and claiming stretched funding at Actuals:** You must convert your hours into term-time only for the purposes of your estimate. To do this, multiply the hours per week by the number of weeks you claim, and divide the answer by the standard Number of Weeks for this Term.

Example (based on standard number of weeks being 12):

- 100 hours per week x 15 weeks = 1500 hours for the term
- 1500 hours ÷ 12 weeks = 125 hours per week

If you need more help on converting your estimate to term-time, refer to the *How to make your Free Entitlement estimate* video.

#### Providers open for fewer than 38 weeks per year

If appropriate to do so this term, reduce the Number of Weeks for this Term from the standard to avoid over-estimating.

Enter your estimated total number of funded hours per week (all children combined) into the **Number of Funded Hours Per Week for this Term** box.

Example: you have 7 children expected to do 15 hours each - enter 105 hours into the box

| Submit Estimate: 2018/2019 Summer - 2 Year Old                  | CHANGE         |
|-----------------------------------------------------------------|----------------|
| Do not increase                                                 |                |
| Number of weeks for this Term 12                                |                |
| Estimate Number of Funded Hours Per Week for this Term 15       |                |
| Please enter both numbers, click 'Calculate', then 'Send Claim' |                |
|                                                                 | Enter estimate |
| Calculate Send Claim                                            |                |

10. Press the **Calculate** button - the portal calculates the total number of hours you are estimating to claim for the term, ensure this meets your expectation.

| Home Forms Courses Funding Staff                                                                                                    |                                     |
|----------------------------------------------------------------------------------------------------|-------------------------------------|
| Summary Estimates Actuals Adjustments Eligibility Checker                                                                                                    |                                     |
| Submit Estimate: 2018/2019 Summer - 2 Year Old CHANGE                                                                                                    |                                     |
| Number of Weeks for this Term 12<br>Estimate Term of Funded Hours Per Week for this Term 15<br>Please our both numbers, click 'Calculate', then 'Send Claim'<br>Calculate Send Claim | There are 180.00 Hours in this Term |

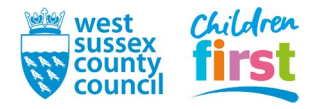

#### 11. Press the Send Claim button

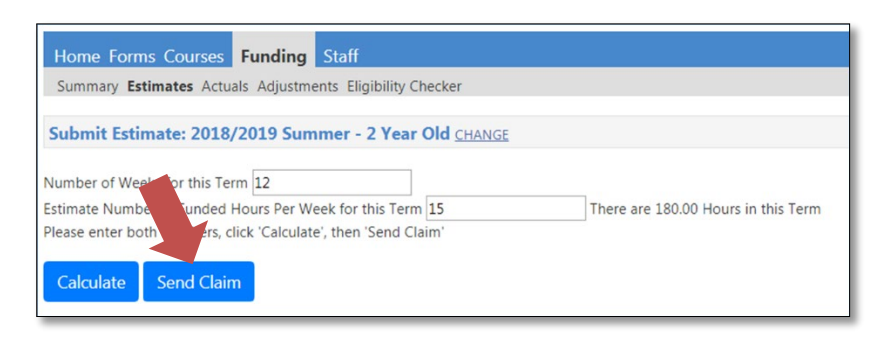

12. A green banner will display if your claim has been successfully submitted

If you need to, remember to claim for another age group now – press **CHANGE** to go back to the list of terms and Funding Types to choose another age group, and enter your estimate.

| Home Form                        | s Courses                       | Funding                       | Staff                                           |
|----------------------------------|---------------------------------|-------------------------------|-------------------------------------------------|
| Summary Est                      | imates Actu                     | als Adjustme                  | ents Eligibility Checker                        |
| Submis                           | sion Successful                 |                               |                                                 |
| Submit Estir                     | nate: 2018,                     | /2019 Sum                     | nmer - 2 Year Old <u>CHANGE</u>                 |
| Number of Wee                    | ks for this Ter                 | rm 12                         |                                                 |
| Estimate Numb<br>Please enter bo | er of Funded I<br>th numbers, c | Hours Per W<br>lick 'Calculat | /eek for this Term 15<br>te', then 'Send Claim' |
| Calculate                        | Send Clair                      | n                             |                                                 |

# Viewing your payment summary (after payment)

13. You can view a summary of your estimate payment on the portal after payment has been made – go to the Summary tab in the Funding sub-menu

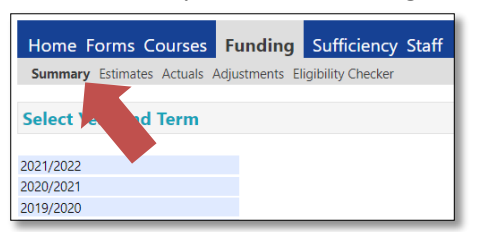

14. Select a year to expand it to view the terms within

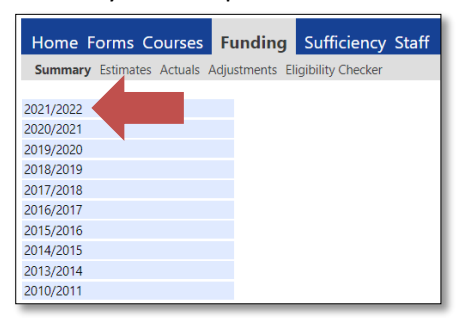

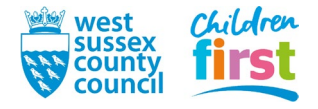

15. On the left hand side of the window select the appropriate term (Spring, Summer or Autumn), then select the **Funding Type** you wish to view on the right hand side of the window

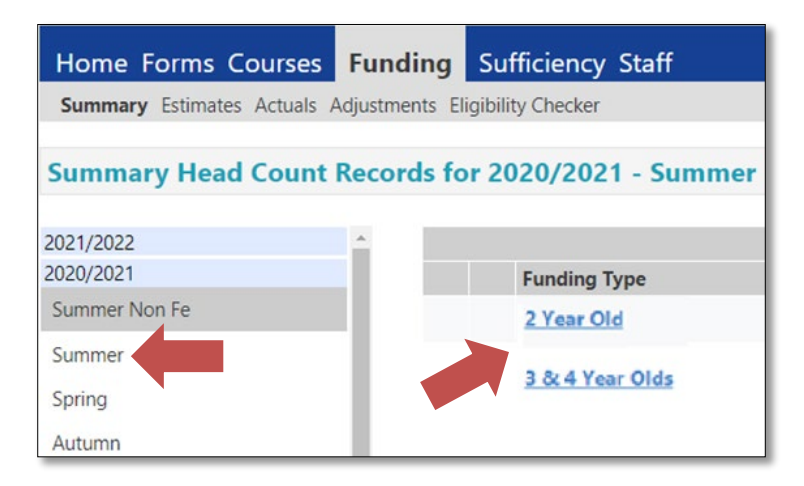

16. Estimates appear on the left hand side of the summary

Note that:

- The summary will be blank if your estimate submission has not yet been accepted by us.
- Look at the **Processed Date** at the end of the summary to determine if the payment has been released.
- You can expand parts of the summary using b to see further information.
- You can view a summary for another term or age group by pressing CHANGE.

| ours may not equal Totals as rounding is applied per<br>Is shown are the sum of the funding amounts per chi | child.<br>ild.                                 |
|----------------------------------------------------------------------------------------------------|------------------------------------------------|
| Actuals                                                                                                    |                                                |
| ngth (Weeks) Term Time<br>ider Rate applied to child funding                                                | 14<br>£4.5                                     |
| al Funding                                                                                                  |                                                |
| Hours for Term                                                                                              | 0.0                                            |
| J Amount @ Provider Rate                                                                                    | £0.0                                           |
| al Funding Amount                                                                                           | £0.0                                           |
| ed Funding                                                                                                  |                                                |
| Hours for Term                                                                                              | 0.0                                            |
| Amount @ Provider Rate                                                                                      | £0.0                                           |
| ed Funding Amount                                                                                           | £0.0                                           |
|                                                                                                    |                                                |
| Hours for Term                                                                                              | 0.0                                            |
| Amount @ Provider Rate                                                                                      | £0.0                                           |
| leightings                                                                                                  | £0.0                                           |
| Inding Amount                                                                                               | £0.0                                           |
| Amount Paid (before Adj)                                                                                    | £0.0                                           |
| Inding Amount Balance                                                                                       | £0.0                                           |
| ents Paid with Final Payment                                                                                | £0.0                                           |
| Amount Paid (Inc. Adj)                                                                                      | £0.0                                           |
| ed<br>ed Date                                                                                               | Ν                                              |
| al /                                                                                                    | al Amount Paid (Inc. Adj)<br>ssed<br>ssed Date |

END

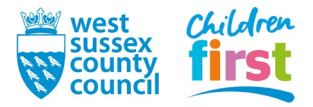